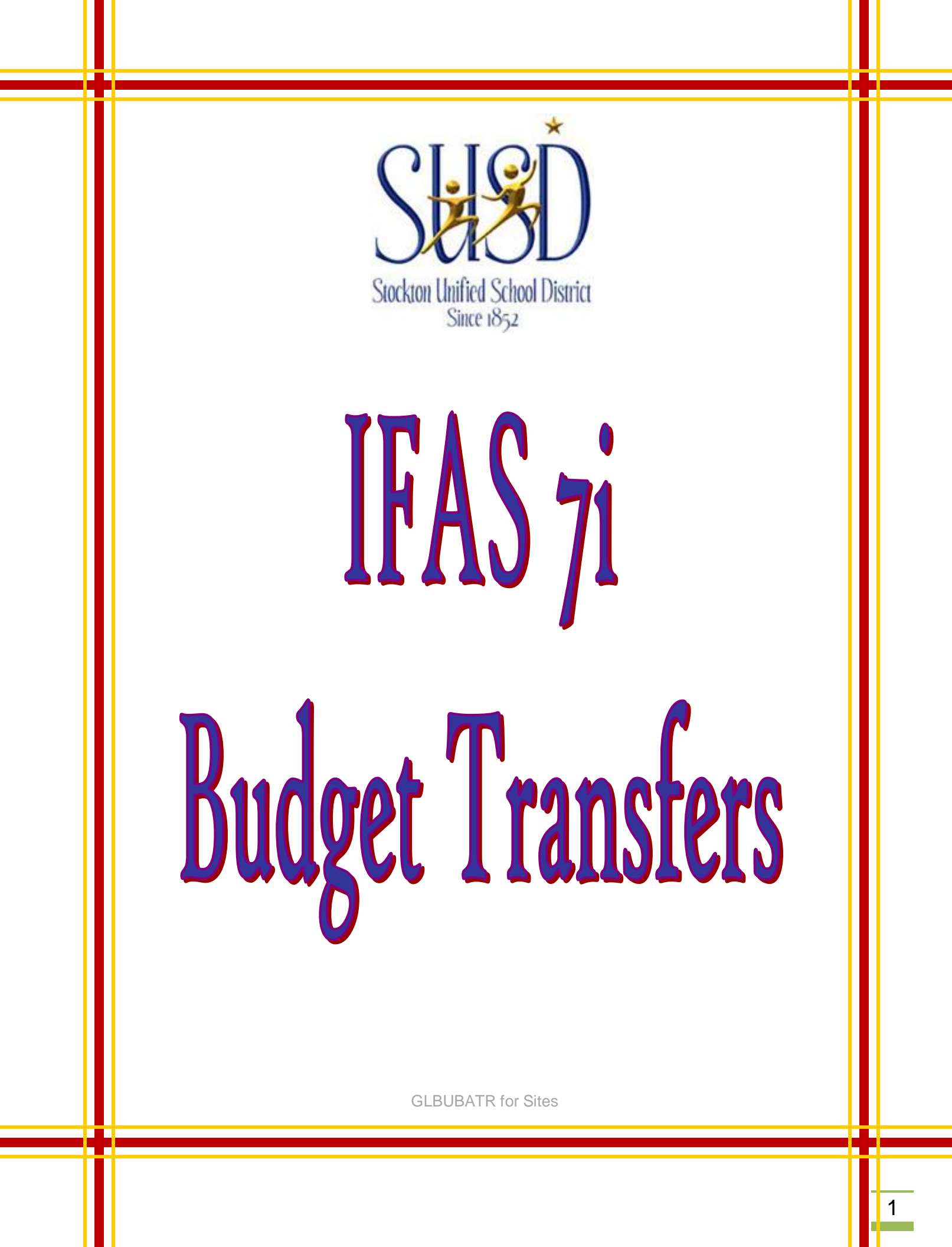

Budget sets will ONLY be posted by GL, State & Federal, Special Ed, & Facilities. Therefore, the funding sources on your budget sets must be kept separate.

You may notify the appropriate department of your set file name and it will be verified and posted. You will be notified of any errors on your set and you will be required to correct them.

You can use E-Mail as a notification tool; however, if you are required to have your budget transfers approved by your director and or administrator, please print a copy of your set file (Budget Proof) and have him or her sign it and forward it to the appropriate department via hard copy, fax, or e-mail.

To view POSTED budget set, run the CDD Report and check for Budget Changes. You will not see the transfer until the budget set file has been POSTED.

### Creating a Budget Transfer:

A. Click on the All tab so you access to numerous screens, reports and the Workflow file.

| Address 🛃 http://sus.ti7i1/ifas7/home/Default.aspx |            |  | 💌 🄁 Go                  | Links           |
|----------------------------------------------------|------------|--|-------------------------|-----------------|
| IFAS Dashboard                                     |            |  |                         | off 🔺           |
| STOCKTON UNIFIED SCHOOL                            |            |  | 7.9.4.<br>Servi<br>Pack | .328<br>ce<br>4 |
| Home All my folder                                 |            |  | 1 doix                  |                 |
| Home Change Content Change Layout                  |            |  |                         |                 |
| WorkFlow Tasks                                     | Weblinks 🔺 |  |                         |                 |
| Out of office?       No Tasks Outstanding          |            |  |                         |                 |

**B. Option 1:** In the Command box type the mask **GLBUBATR** and press the Enter key on your keyboard.

| 🦉 S                     | SunGard Dashboard - Microsoft Internet Explorer                                                                                                    |                                             |     | <u>_ 8 ×</u>                |
|-------------------------|----------------------------------------------------------------------------------------------------|---------------------------------------------|-----|-----------------------------|
| File                    | Edit View Favorites Tools Help                                                                                                    |                                             |     | 🥂 💦                         |
| 6                       | Back 🔹 🕥 👻 📓 🚮 🔎 Search 🤺 Favorites 🧭 🔗                                                                                                    | • 🎍 🛛 •                                     |     |                             |
| Addr                    | ress 🛅 http://susdq7i1/ifas7/home/Default.aspx                                                                                                    |                                             |     | 💽 🄁 Go 🛛 Links              |
| IFA                     | S Dashboard                                                                                                    |                                             |     | Preferences+ Help+ Logoff 🔺 |
| CI.                     | SUSD Dev Account                                                                                                    |                                             |     | 7.9.4.604<br>Service        |
| Hon                     |                                                                                                    |                                             |     | Pack 4                      |
| GLB                     | UBATRnand Favorites Jobs                                                                                                    |                                             |     |                             |
|                         | Favorites                                                                                                    |                                             |     | ▲                           |
| Option 2: Using         | FAS                                                                                                    |                                             |     |                             |
| your mouse,             | BD - Budget Item Detail                                                                                                    |                                             |     |                             |
| click on the            | EN - Encumbrances                                                                                                    |                                             |     |                             |
| following               | GL - General Ledger                                                                                                    |                                             |     |                             |
| sections:               | 📄 🔄 BU - Budgeting                                                                                                    |                                             |     |                             |
|                         | AJ - Create/Update Adjustment Set                                                                                                    |                                             |     |                             |
| GL – General            | AN - Create/Update Annual BU Set                                                                                                    |                                             |     |                             |
| Lodgor                  |                                                                                                    |                                             |     |                             |
| Leugei                  | ⊕ B DS - Distribute Budget Set                                                                                                    |                                             |     |                             |
| DU Dudauťau             |                                                                                                    |                                             |     |                             |
| BU – Budgeting          | UB - Create/Update BU Set                                                                                                    |                                             |     |                             |
|                         | UX - C/U Restricted Acct Xfer Set                                                                                                    |                                             |     |                             |
| BA – Batch              | H Bill CB - Copy Budgets                                                                                                    |                                             |     |                             |
| Budget                  | 庄 💱 CF - Create Budget from Flat File                                                                                                    |                                             |     |                             |
| Adjustments             |                                                                                                    |                                             |     |                             |
| , lajuotinonto          |                                                                                                    |                                             |     |                             |
| тр                      | UP - Budget Update                                                                                                    |                                             |     |                             |
| IN -<br>Oreate/Ulralate | IQ - Interactive Inquiry     I     I |                                             |     |                             |
| Create/Update           | E Reports                                                                                                    |                                             |     |                             |
| Transfer Set            | ⊡ UP - Direct GLDB Update                                                                                                    |                                             |     |                             |
|                         | one                                                                                                    |                                             |     | Trusted sites               |
|                         | Start 3 Citrix ICA Client E 🗸 🔀 Inbox - Microsoft Out                                                                                                    | 🗐 Site Budget Trans In 🥻 🌔 MetaFrame Presen | tat | 🥕 💷 📱 🖞 🔇 💽 🛃 🗒 3:22 PM     |
|                         |                                                                                                    |                                             |     |                             |

**C.** The screen should open in Add Mode. If not, click on the interval to add a new record.

\*Note: The Set ID box will be blank when you are in ADD mode. If there is something in that box, then you are in a previous set that has not been posted yet and need to click on .

|             | ▲ ▶ ♣ ♣                  |                                                                                                    | Add Mode 🦨 🔪                         | Preferences+ Help+     |
|-------------|--------------------------|----------------------------------------------------------------------------------------------------|--------------------------------------|------------------------|
| Favorites   | Set~none Budget Transfer | Real and the strength of the second strength of the second strength of the s | and the state of the state           | A CONTRACTOR OF STATES |
|             |                          | NAME OF A DESCRIPTION OF A DESCRIPTION OF A DESCRIPTION OF A DESCRIPTION OF A DESCRIPTION OF A DESCRIPTION OF A                                                                                                    | Sectore and the sector of the sector | ALC: NO DECEMBER       |
|             |                          |                                                                                                    |                                      |                        |
|             |                          |                                                                                                    |                                      | MALINA STATE           |
|             |                          |                                                                                                    |                                      | 10.5 A 6.12            |
|             |                          |                                                                                                    | Fot Counto                           |                        |
| Entity List | Create Date: 09/27/2010  | Create User: KPHOMMAL                                                                                                    | Reference Count                      | 0                      |
|             |                          |                                                                                                    | Record Count:                        | 0                      |
|             |                          | a a la la la la la la la la la la la la                                                                                                    |                                      |                        |
|             | Update Date: 09/27/2010  | Update User: KPHOMMAL                                                                                                    | Status: BE                           |                        |
|             |                          |                                                                                                    |                                      |                        |
|             | Set ID:                  |                                                                                                    | Budget Increase:                     | 0.00                   |
|             |                          | Total Cr: <u>0.00</u><br>Net: 0.00                                                                                                    | Budget Decrease:                     | 0.00                   |
|             |                          |                                                                                                    |                                      |                        |
|             |                          |                                                                                                    |                                      |                        |

# **D.** Type in your Set ID

## Sample: BXX09272011A

Break-down:

- 1<sup>st</sup> digit: Will always be B
  2<sup>nd</sup>/3<sup>rd</sup> digit: Two Digit Site #
  4<sup>th</sup>/5<sup>th</sup> digit: Two digit for Month
  6<sup>th</sup>/7<sup>th</sup> digit: Two digit Day
  8<sup>th</sup>-11<sup>th</sup> digit: Four digit Year

- 12<sup>th</sup> digit: **Alpha** Sequence (first set for the day would be A, second set for the same day would be B, etc.)

### \*\* Press enter after entering your Set ID

|                                                                                                    |                                                                              | A DECEMBER OF A DECEMBER OF A |                                   | ~ \                                                                                                   |                                                                                                    | (Section)                                                                                                    |
|----------------------------------------------------------------------------------------------------|------------------------------------------------------------------------------|----------------------------------------------------------------------------------------------------|-----------------------------------|----------------------------------------------------------------------------------------------------|----------------------------------------------------------------------------------------------------|----------------------------------------------------------------------------------------------------|
| <b>(</b> ()                                                                                                    | _                                                                            |                                                                                                    |                                   | Add Mode 🦨 🔪                                                                                          | Neferences+ Help+                                                                                                    | Close                                                                                                    |
| -                                                                                                    | Favorites                                                                    | Set~none Budget Transfer                                                                                                    |                                   | And the second states                                                                                 |                                                                                                    |                                                                                                    |
|                                                                                                    | LINKS                                                                        |                                                                                                    |                                   |                                                                                                    |                                                                                                    |                                                                                                    |
|                                                                                                    | Attachmente                                                                  |                                                                                                    |                                   |                                                                                                    |                                                                                                    |                                                                                                    |
|                                                                                                    | Tools                                                                        |                                                                                                    |                                   |                                                                                                    |                                                                                                    |                                                                                                    |
|                                                                                                    | Reports                                                                      |                                                                                                    |                                   |                                                                                                    |                                                                                                    |                                                                                                    |
| 0                                                                                                    | Entity List                                                                  | Create Date: 09/27/2010                                                                                                    | Create User: KPHOMMAL             | Set Counts                                                                                            |                                                                                                    |                                                                                                    |
|                                                                                                    |                                                                              |                                                                                                    |                                   | Reference Count:                                                                                      | 0                                                                                                    |                                                                                                    |
|                                                                                                    |                                                                              |                                                                                                    |                                   | Record Count:                                                                                         | 0                                                                                                    |                                                                                                    |
|                                                                                                    |                                                                              | Update Date: 09/27/2010                                                                                                    | Update User: KPHOMMAL             | Status: BE                                                                                            |                                                                                                    |                                                                                                    |
|                                                                                                    |                                                                              |                                                                                                    |                                   |                                                                                                    |                                                                                                    |                                                                                                    |
|                                                                                                    |                                                                              |                                                                                                    |                                   |                                                                                                    |                                                                                                    |                                                                                                    |
|                                                                                                    |                                                                              |                                                                                                    |                                   |                                                                                                    |                                                                                                    |                                                                                                    |
|                                                                                                    |                                                                              | a recontraction and the first of the                                                                                                    |                                   |                                                                                                    | EN CERTIFICATION OF                                                                                                    |                                                                                                    |
|                                                                                                    |                                                                              |                                                                                                    |                                   |                                                                                                    |                                                                                                    |                                                                                                    |
|                                                                                                    |                                                                              | Set ID: BXX09272011A                                                                                                    | ا Total Dr:0.00<br>Total Cr: 0.00 | Budget Increase:                                                                                      | 0.00                                                                                                    |                                                                                                    |
|                                                                                                    |                                                                              |                                                                                                    | Net: 0.00                         | Budget Decrease:                                                                                      | 0.00                                                                                                    |                                                                                                    |
|                                                                                                    |                                                                              |                                                                                                    |                                   |                                                                                                    |                                                                                                    |                                                                                                    |
|                                                                                                    |                                                                              |                                                                                                    |                                   |                                                                                                    |                                                                                                    |                                                                                                    |
| <pre>&lt; = 1</pre> <pre>&lt; = 1</pre> <pre></pre> <pre></pre>                                                                                                    | Two Digit<br>Ionth (Se<br>Date of th                                         | date<br>Site Number<br>eptember)<br>e month                                                                                                    |                                   |                                                                                                    |                                                                                                    |                                                                                                    |
| X = 1<br>) = N<br>Y = D<br>)11 =<br>= Fii                                                                                                    | Idget Op<br>Two Digit<br>Aonth (Se<br>Date of th<br>= Fiscal `<br>rst batch  | date<br>Site Number<br>eptember)<br>e month<br>Year (2010-11)<br>created on Septe                                                                                                    | mber 27                           | MetaFrame Presentat                                                                                   | Trusted sit                                                                                                    | es<br>IJ 3:29                                                                                                    |
| X = 1<br>) = M<br>Z = D<br>)11 =<br>= Fii                                                                                                    | Idget Op<br>Fwo Digit<br>Aonth (Se<br>Date of th<br>= Fiscal `<br>rst batch  | date<br>Site Number<br>eptember)<br>e month<br>Year (2010-11)<br>created on Septe                                                                                                    | mber 27                           | MetaFrame Presentat                                                                                   | Trusted sk<br>2 12 12 2 2 2 2 2 2 2 2 2 2 2 2 2 2 2 2                                                                                                     | .es<br>J 3:29                                                                                                    |
| X = 7<br>= N<br>= D<br>11 =<br>= Fii                                                                                                    | Two Digit<br>fwo Digit<br>Aonth (Se<br>Date of th<br>= Fiscal `<br>rst batch | date<br>Site Number<br>eptember)<br>e month<br>Year (2010-11)<br>created on Septe                                                                                                    | mber 27                           | : MetaFrame Presentat                                                                                 | Trusted at<br>2 2 2 2 2 2 2 2 2 2 2 2 2 2 2 2 2 2 2                                                                                                     | es<br>1 3:24<br>25:                                                                                                    |
| X = 1<br>= N<br>Y = D<br>11 =<br>= Fin                                                                                                    | Two Digit<br>fwo Digit<br>Aonth (Se<br>Date of th<br>= Fiscal `<br>rst batch | date<br>Site Number<br>eptember)<br>e month<br>Year (2010-11)<br>created on Septe                                                                                                    | mber 27                           | : MetaFrame Presentat<br>Fiscal                                                                       |                                                                                                    | es<br>♥ 3:25                                                                                                    |
| X = 1<br>) = M<br>7 = D<br>)11 =<br>= Fii                                                                                                    | Two Digit<br>fwo Digit<br>Aonth (Se<br>Date of th<br>= Fiscal `<br>rst batch | date<br>Site Number<br>eptember)<br>e month<br>Year (2010-11)<br>created on Septe                                                                                                    | mber 27                           | MetaFrame Presentat<br>Fiscal<br>2010                                                                 |                                                                                                    | es<br>3:21<br>25:                                                                                                    |
| X = 1<br>) = M<br>Y = D<br>)11 =<br>= Fil                                                                                                    | Two Digit<br>fwo Digit<br>Aonth (Se<br>Date of th<br>= Fiscal `<br>rst batch | date<br>Site Number<br>eptember)<br>e month<br>rear (2010-11)<br>created on Septe                                                                                                    | mber 27                           | <sup>•</sup> MetaFrame Presentat<br>Fiscal<br>2010<br>2011                                            | ✓ 2 2 2 2 2 2 2 2 2 2 2 2 2 2 2 2 2 2 2                                                                                                    | es<br><b>₹ 3.2</b> 2<br><b>255:</b><br>1<br>2                                                                                                    |
| X = 1<br>) = M<br>Y = C<br>)11 =<br>= Fil                                                                                                    | Two Digit<br>fwo Digit<br>Aonth (Se<br>Date of th<br>= Fiscal `<br>rst batch | date<br>Site Number<br>eptember)<br>e month<br>rear (2010-11)<br>created on Septe                                                                                                    | mber 27                           | <sup>•</sup> MetaFrame Presentat<br><b>Fisca</b><br>2010<br>2011<br>2012                              | ✓ 2 2 2 2 2 2 2 2 2 2 2 2 2 2 2 2 2 2 2                                                                                                    | es<br><b>₹ 322</b><br><b>25:</b><br>1<br>2<br>3                                                                                                    |
| X = 1<br>9 = N<br>7 = C<br>911 =<br>= Fii                                                                                                    | Two Digit<br>fwo Digit<br>Aonth (Se<br>Date of th<br>= Fiscal `<br>rst batch | date<br>Site Number<br>eptember)<br>e month<br>rear (2010-11)<br>created on Septe                                                                                                    | mber 27                           | MetaFrame Presentat<br>Fiscal<br>2010<br>2011<br>2012<br>2013                                         | ✓ 20 2 2 2 2 2 2 2 2 2 2 2 2 2 2 2 2 2 2                                                                                                    | es<br><b>3</b> 32<br><b>2</b> S:<br>1<br>2<br>3<br>4                                                                                                    |
| X = 1<br>P = N<br>Y = C<br>P = 1<br>P = 1<br>P | Two Digit<br>fwo Digit<br>Aonth (Se<br>Date of th<br>= Fiscal `<br>rst batch | date<br>Site Number<br>eptember)<br>e month<br>rear (2010-11)<br>created on Septe                                                                                                    | mber 27                           | MetaFrame Presentat<br>Fiscal<br>2010<br>2011<br>2012<br>2013<br>2014                                 | <ul> <li>✓ I vector at<br/>✓ I vector at<br/>✓ I vector at</li></ul>                                                                                                    | es<br><b>3.2</b><br><b>3.2</b><br><b>4.2</b><br><b>5.2</b><br><b>5.2</b> |
| X = 1<br>P = N<br>Y = C<br>P = 1<br>P = 1<br>P | Two Digit<br>fwo Digit<br>Aonth (Se<br>Date of th<br>= Fiscal `<br>rst batch | date<br>Site Number<br>eptember)<br>e month<br>rear (2010-11)<br>created on Septe                                                                                                    | mber 27                           | MetaFrame Presentat<br>Fiscal<br>2010<br>2011<br>2012<br>2013<br>2014                                 | 2011 = 201 -2012 = 201 -2013 = 201 -2014 = 201 -2015 = 201                                                                                                    | es<br><b>3.2</b><br><b>2</b><br><b>3</b><br><b>2</b><br><b>3</b><br><b>4</b><br><b>5</b>                                                                                                    |
| X = 1<br>) = N<br>7 = C<br>)11 =<br>= Fii                                                                                                    | Two Digit<br>fwo Digit<br>Aonth (Se<br>Date of th<br>= Fiscal `<br>rst batch | date<br>Site Number<br>eptember)<br>e month<br>rear (2010-11)<br>created on Septe                                                                                                    | mber 27                           | MetaFrame Presentat<br>Fiscal<br>2010<br>2011<br>2012<br>2013<br>2014<br>2015                         | 2011 = 201 -2012 = 201 -2013 = 201 -2014 = 201 -2015 = 201 -2016 = 201                                                                                                    | es<br><b>2</b> 323<br><b>2</b> 32<br><b>2</b> 32<br><b>3</b><br><b>4</b><br>5<br>6                                                                                                    |
| X = 1<br>P = N<br>Y = C<br>P = 1<br>P = 1<br>P | Two Digit<br>fwo Digit<br>Aonth (Se<br>Date of th<br>= Fiscal `<br>rst batch | date<br>Site Number<br>eptember)<br>e month<br>rear (2010-11)<br>created on Septe                                                                                                    | mber 27                           | MetaFrame Presentat<br>Fiscal<br>2010<br>2011<br>2012<br>2013<br>2014<br>2015<br>2016                 | 2011 = 201 -2012 = 201 -2013 = 201 -2014 = 201 -2015 = 201 -2016 = 201 -2017 = 201                                                                                                    | ≝<br><b>232</b><br><b>25</b><br>1<br>2<br>3<br>4<br>5<br>6<br>7                                                                                                    |
| X = 1<br>) = N<br>Y = C<br>)11 =<br>= Fii                                                                                                    | Two Digit<br>fwo Digit<br>Aonth (Se<br>Date of th<br>= Fiscal `<br>rst batch | date<br>Site Number<br>eptember)<br>e month<br>rear (2010-11)<br>created on Septe                                                                                                    | mber 27                           | MetaFrame Presentat<br>Fiscal<br>2010<br>2011<br>2012<br>2013<br>2014<br>2015<br>2016<br>2017         | 2011 = 201 -2012 = 201 -2013 = 201 -2014 = 201 -2015 = 201 -2016 = 201 -2017 = 201                                                                                                    | ≝<br><b>232</b><br><b>25</b><br>1<br>2<br>3<br>4<br>5<br>6<br>7<br>2                                                                                                    |
| X = 1<br>P = N<br>Z = C<br>11 = C<br>= Fin                                                                                                    | Two Digit<br>fwo Digit<br>Aonth (Se<br>Date of th<br>= Fiscal `<br>rst batch | date<br>Site Number<br>eptember)<br>e month<br>rear (2010-11)<br>created on Septe                                                                                                    | mber 27                           | MetaFrame Presentat<br>Fiscal<br>2010<br>2011<br>2012<br>2013<br>2014<br>2015<br>2016<br>2017         | 2011 = 201 -2012 = 201 -2013 = 201 -2014 = 201 -2015 = 201 -2016 = 201 -2017 = 201 -2018 = 201                                                                                                    | es<br><b>2</b> 323<br><b>2</b> 323<br><b>2</b> 323<br><b>2</b> 323<br><b>2</b> 323<br><b>2</b> 323<br><b>2</b> 323<br><b>2</b> 323<br><b>2</b> 323<br><b>2</b> 323<br><b>2</b> 323<br><b>2</b> 323<br><b>2</b> 323<br><b>2</b> 323<br><b>2</b> 323<br><b>2</b> 323<br><b>2</b> 323<br><b>2</b> 323<br><b>2</b> 5<br><b>3</b> 4<br><b>5</b> 6<br><b>7</b> 8<br><b>8</b> 5<br><b>8</b> 5<br><b>9</b> 5<br><b>1</b> 5<br><b>1</b>                                     |
| X = 1<br>P = N<br>7 = C<br>11 = Fin                                                                                                    | Two Digit<br>fwo Digit<br>Aonth (Se<br>Date of th<br>= Fiscal `<br>rst batch | date<br>Site Number<br>eptember)<br>e month<br>rear (2010-11)<br>created on Septe                                                                                                    | mber 27                           | MetaFrame Presentat<br>Fiscal<br>2010<br>2011<br>2012<br>2013<br>2014<br>2015<br>2016<br>2017<br>2018 | ✓ Instead at a constraint of the second second | <b>s</b><br><b>≥</b> 312<br><b>2</b><br>34<br>5<br>6<br>7<br>8<br>9                                                                                                    |

After you enter Set ID, you will receive a Record Accepted message (if the Set ID has already been used you will need receive and Error Message. Correct your Set ID and press enter).

| 🕘 GLBUBATR - Budget Tr | ansfers - SunGard - susddev - Microsoft   | l <mark>ternet Explorer</mark> |                       | <u>_ 8 ×</u>             |
|------------------------|-------------------------------------------|--------------------------------|-----------------------|--------------------------|
| <b>(</b>               | ∢ ▶ 💠 ∰ - 🗈 -                             |                                | Record 1 of 1 🔓 🔪     | Preferences+ Help+ Close |
| Favorites              | Record Accepted                           |                                |                       | ×                        |
| Links                  | Set~BXX09272011A Budget Transfer          |                                |                       |                          |
| Workflow               |                                           | and the first of the           |                       |                          |
| Attachments            |                                           |                                |                       |                          |
| X Tools                |                                           |                                |                       |                          |
| Reports                |                                           |                                |                       |                          |
| 1 Entity List          | <u></u>                                   |                                |                       |                          |
| SETID STATUS           | CRE Create Date: 09/27/2010               | Create User: KPHOMMAL          | Reference Count:      | 0                        |
| BXXU9272U11A BE        | (PF                                       |                                | Record Count:         | 0                        |
|                        | Lindate Date: 09/27/2010                  | Undate Liser: KPHOMMAL         |                       |                          |
|                        |                                           |                                | Status: BE            |                          |
|                        |                                           |                                |                       |                          |
|                        |                                           |                                |                       |                          |
|                        |                                           |                                |                       |                          |
|                        |                                           |                                |                       |                          |
|                        | Set ID: BXX092720114                      | Total Dr: 0.00                 | Budget Increase:      | 0.00                     |
|                        |                                           | Total Cr: 0.00                 | Budget Nercesse:      | 0.00                     |
|                        |                                           | Net0.00                        |                       |                          |
|                        |                                           |                                |                       |                          |
|                        |                                           |                                |                       |                          |
|                        |                                           |                                |                       |                          |
|                        |                                           |                                |                       |                          |
|                        |                                           |                                |                       |                          |
|                        | A CALLSON AND A SAME AND A                |                                |                       |                          |
|                        |                                           |                                |                       |                          |
|                        |                                           |                                |                       |                          |
|                        |                                           |                                |                       | Trushed either           |
|                        |                                           |                                |                       |                          |
| 📲 Start 🛛 🛃 4 Citri    | ix ICA Client E 👻 🚫 Inbox - Microsoft Out | 📲 Site Budget Trans In         | C MetaFrame Presentat | 2 8 2 C C C C C C C PM   |

# Select the BUDGET TRANSFER Tab.

| Record Accepted           Set-BXX09272011A         Budget Transfer           Reference:         Total Dr:         0.00           Total Cr:         0.00           Net:         0.00           Net:         0.00                            |                                                                                                    |
|----------------------------------------------------------------------------------------------------|----------------------------------------------------------------------------------------------------|
| Set-BXX09272011A         Budget fransfer           Reference:                                                                                                    |                                                                                                    |
| Reference:         Total Dr:         0.00         Budget Increase:         0.00           Total Cr:         0.00         Budget Increase:         0.00           Net:         0.00         Budget Decrease:         0.00                   |                                                                                                    |
| Kerter ence:                                                                                                    |                                                                                                    |
| Net:000                                                                                                    |                                                                                                    |
| Main Text                                                                                                    |                                                                                                    |
|                                                                                                    |                                                                                                    |
| Description: Fiscal Year: 2011 - Date: 09/27/2010 -                                                                                                    |                                                                                                    |
| ACCOUNT NUMBER                                                                                                    |                                                                                                    |
| Debit: 0.00 Credit: 0.00 Amount: 0.00                                                                                                    |                                                                                                    |
| Reason: TRAN Fund Type: Budget Version: AJ                                                                                                    |                                                                                                    |
| Add Mode 🔒                                                                                                    |                                                                                                    |
| Set ID:         BXX09272011A         Total Dr:         0.00         Budget Increase:         0.00           Total Cr:         0.00         Budget Decrease:         0.00           Net:         0.00         Budget Decrease:         0.00 |                                                                                                    |
|                                                                                                    | Description:       Fiscal Year:       2011       Date:       09/27/2010         ACCOUNT NUMBER;       GL       XSY       OB/T       08       Balance Type:       Object Type:       Adjustment:         Increase       Increase-Decrease:       Increase-Decrease:       Increase-Decrease:       Increase         Debit:       0.00       Credit:       0.00       Amount:       0.00         Reason:       TRAIN       Fund Type:       Budget Version:       AJ         Image: Set ID:       DXX09272011A       Total Dr:       0.00       Budget Increase:       0.00         Net:       0.00       Net:       0.00       Budget Decrease:       0.00 |

# Click the next to Reference and select Auto (BUD) – a short cut is to press Ctrl + T on your keyboard.

|                                  | ▲ ▶ + # + +                     |                                      |                      | Add Mode 🦨 🔪                         | Preferences <del>↓</del> Help <del>↓</del> Close |
|----------------------------------|---------------------------------|--------------------------------------|----------------------|--------------------------------------|--------------------------------------------------|
|                                  | Set~BXX09272011A Budget Transfe | r                                    | CARLEN STATE         |                                      | A PROPERTY AND                                   |
| Links<br>Workflow<br>Attachments | Reference:<br>Auto (BUID)       | Ctrl+T Net: _                        | 0.00<br>0.00<br>0.00 | Budget Increase:<br>Budget Decrease: | 0.00                                             |
| Tools                            |                                 | Amount                               | Description          | Fiscal Ve                            | Date                                             |
| Reports                          | GL -                            | Amount                               | Description          | 2011                                 | 9/27/2010 3:                                     |
| SETID STATUS<br>09272011A BE KP  |                                 |                                      |                      |                                      |                                                  |
|                                  |                                 |                                      |                      |                                      | Þ                                                |
|                                  | ▲ ▶ ♣ 🗎 ◄                       |                                      |                      |                                      | Add Mode 🔓                                       |
|                                  | Set ID: BXX09272011A            | Total Dr: _<br>Total Cr: _<br>Net: _ | 0.00<br>0.00<br>0.00 | Budget Increase:<br>Budget Decrease: | 0.00                                             |
|                                  |                                 |                                      |                      |                                      |                                                  |
|                                  |                                 |                                      |                      |                                      |                                                  |

# VERY IMPORTANT – you want to get into the SHOW GRID mode (click on the drop down arrow next to the

| GLBUBATR - Budget Tra | nsters - SunGard - susddev - Microso | ft Internet Explorer         |                                        | _ (                                                         |
|-----------------------|--------------------------------------|------------------------------|----------------------------------------|-------------------------------------------------------------|
| )                     | ∢ ▶ <del>\$</del> ∰- ⊡-              |                              | Add Mode 🦨 🔪 F                         | <sup>p</sup> references <del>↓</del> Help <del>↓</del> Clos |
| Favorites             | Set~BXX09272011A Budget Transfer     |                              |                                        |                                                             |
| Links                 | Reference:                           | Total Dr:0.0                 | D Budget Increase:                     | 0.00                                                        |
| Workflow              |                                      | Total or:0.0                 | D Budget Decrease:                     | 0.00                                                        |
| Attachments           | Main Text                            |                              |                                        |                                                             |
| Tools                 |                                      | Charles Annual Contract      | _                                      |                                                             |
| Repuns                | Description:                         |                              | Fiscal Year: 2011 Date: 0              | 09/27/2010                                                  |
|                       | ACCOUNT NUMBER: GL                   |                              | Balance Type: 🔽 Object Type: 🔲 Adjustm | ient:                                                       |
| SETID STATUS CF       | ¥E ,                                 |                              | Increase-Decre                         | ase: Increase                                               |
|                       |                                      |                              |                                        |                                                             |
|                       | Dahit                                | 2.00 Credit                  | 0.00 Insurt                            | 0.00                                                        |
|                       | Debit.                               | 5.00 Credit. J               | 0.00 Amount.                           | 0.00                                                        |
|                       | Reason: TRAN                         | Fund Type:                   | Budget Version: 🛛 🖌 👻                  |                                                             |
|                       |                                      |                              |                                        | a show bbA                                                  |
|                       | Show Grid Ctrl+G                     |                              |                                        |                                                             |
|                       | Se Sort Order                        | Total Dr:0.00                | Budget Increase:                       | 0.00                                                        |
|                       | Undo Changes                         | Net:0.00                     | Budget Decrease:                       | 0.00                                                        |
|                       | Undo All<br>Copy Record              | and the second second second |                                        |                                                             |
|                       | Paste Record                         |                              |                                        |                                                             |
|                       | Delete Record Ctri+D                 |                              |                                        |                                                             |
|                       |                                      |                              |                                        |                                                             |
|                       |                                      |                              |                                        |                                                             |
|                       |                                      |                              |                                        |                                                             |
|                       |                                      |                              |                                        |                                                             |

The first time you prepare a budget transfer you are going to want to arrange your screen. To move the fields, scroll over a field title until your cursor becomes a finger. Left Click on your mouse and hold the button down while you drag the field to the desired location. You want your fields as follows: Account Number, Amount, Description.

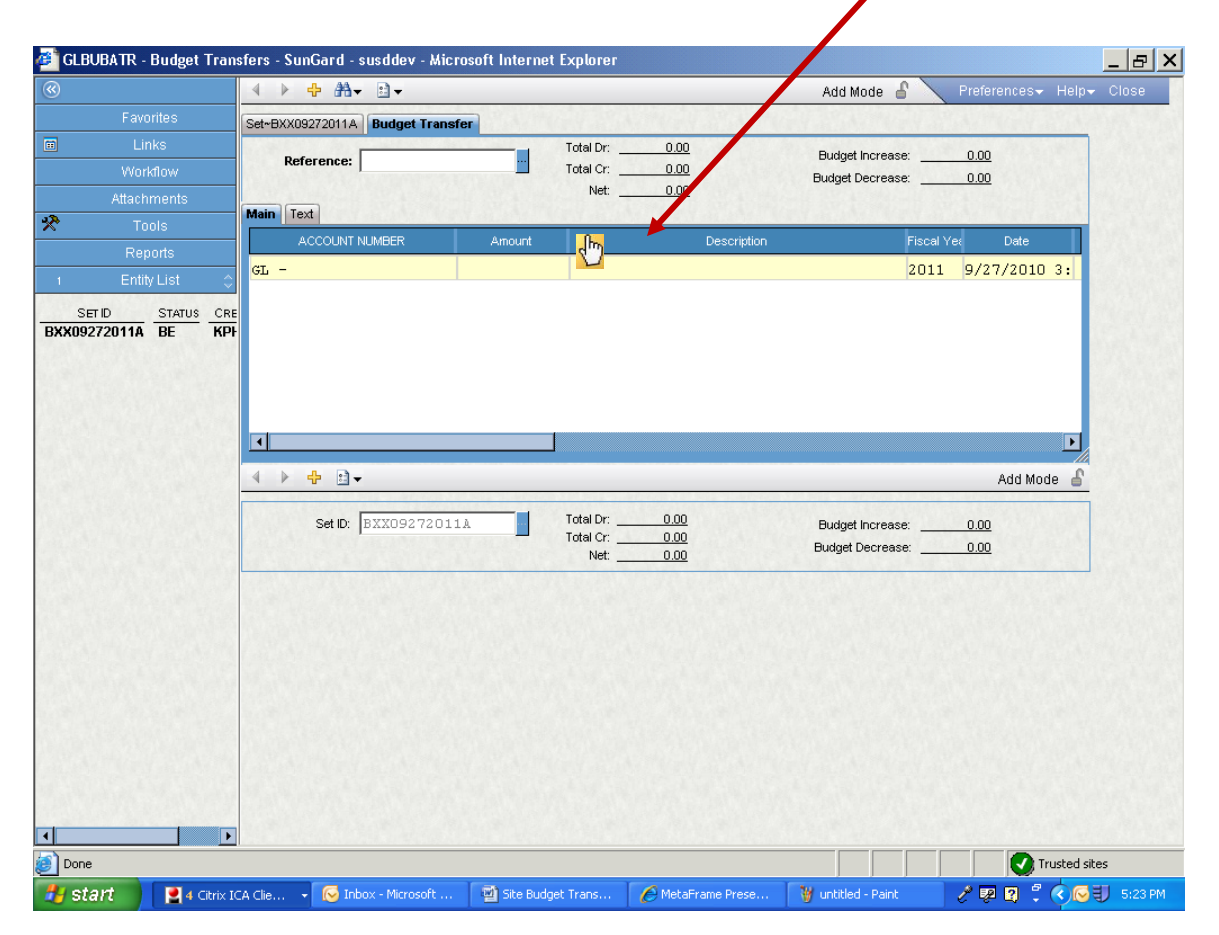

This is the Data Entry screen in GRID mode; all you need to do is enter Org key, Object and a positive number for an increase to the budget and a negative number to decrease the budget and a Description (the description will copy itself when you press enter between each entry). You will receive a Record Accepted note at the top of the page each time you enter a line. If there is an error (such as a block) you will receive an error message instead.

|                                            | ∢ ▶ 🕂 🏦 🖬 🗸                                    |         |                 |                        | Record 1 of 1 🔓            | Preferences- He                          |
|--------------------------------------------|------------------------------------------------|---------|-----------------|------------------------|----------------------------|------------------------------------------|
|                                            | Record Accepted                                |         |                 |                        |                            |                                          |
|                                            | Set~BXX09272011A Budget Tran                   | nsfer   | Gel Stat        | ALL SAME               | al March                   | A Star Health                            |
| Workflow                                   | B-family Droppoor                              | 00.4.00 | Total Dr:       | 25.00                  | Budget Increase:           | 25.00                                    |
|                                            | Reference: BUUUUUUU                            | 82469   | Total Cr:       | 25.00                  | Budget Decrease:           | 25.00                                    |
|                                            |                                                |         | Net:            | 0.00                   |                            | A STATE OF A STATE                       |
|                                            | Main Text                                      |         | 000000000       |                        |                            |                                          |
|                                            | ACCOUNT NUMBER                                 | Amount  |                 | Description            | Fi                         | scal Yei Date                            |
|                                            | GL 1490022765-43200                            | 25.     | 00 Test         |                        | 2                          | 011 9/27/2010 3:                         |
| SET ID STATUS CO                           | <b>E</b>                                       |         |                 |                        |                            |                                          |
| CO9272011A BE KP                           | GL 1100021065-43110<br>GI KBY OBJT O           | -25.    | 00 Test<br>Test |                        | 2<br>2                     | 011 9/27/2010 3:<br>011 9/27/2010 3:     |
| <u>Setid Status Cr</u><br>09272011A BE KF  | GI 1100021065-43110<br>GI <i>KEY OBJT</i> O •• | -25.    | 00 Test<br>Test |                        | 2                          | 011 9/27/2010 3:<br>011 9/27/2010 3:     |
| SETID STATUS CR<br>D9272011A BE KF         | GL 1100021065-43110<br>GI <u>KET</u> OBJTO     | -25.    | 00 Test<br>Test |                        | 2                          | 011 9/27/2010 3:<br>011 9/27/2010 3:     |
| SETID STATUS CR                            | GL 1100021065-43110<br>GI                      | -25.    | 00 Test<br>Test |                        | 2                          | 011 9/27/2010 3:<br>011 9/27/2010 3:     |
| <u>SETID STATUS CR</u><br>K09272011A BE KF | GL 1100021065-43110<br>GI ★ KBY OBJT 0 ★       | -25.    | 00 Test<br>Test |                        | 2                          | 011 9/27/2010 3:<br>011 9/27/2010 3:<br> |
| SETID STATUS CR                            | EL 1100021065-43110<br>GI <u>XEY</u> OBJT 0    | -25.    | 00 Test<br>Test | <u>-25.00</u><br>25.00 | 2<br>2<br>Budget Increase: | 011 9/27/2010 3:<br>011 9/27/2010 3:<br> |

If there is an error, you will receive and error message at the top of the screen. Correct the error. When you have no errors you will get a message that says Record Accepted

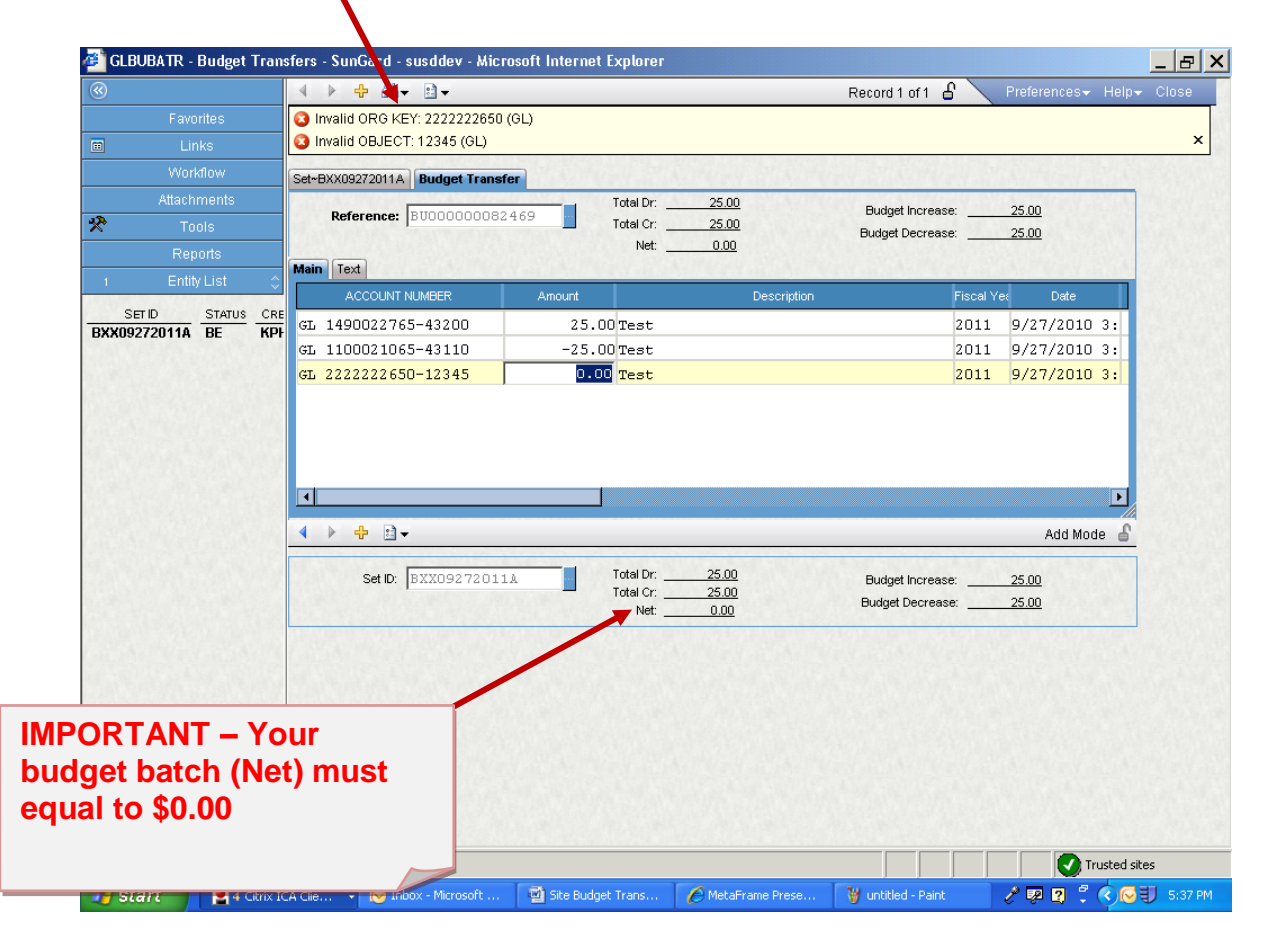

### Adding Notes (mandatory for State&Federal Budget Transfers):

In order to add text you must get out of Grid Mode. To get out of Grid Mode ① click the Main tab, then ② click the white box near the bottom of the screen and select Hide Grid. ③ Then get back into the Text box to type your text. REMEMBER You MUST press the Shift and Enter keys on your keyboard to save your text.

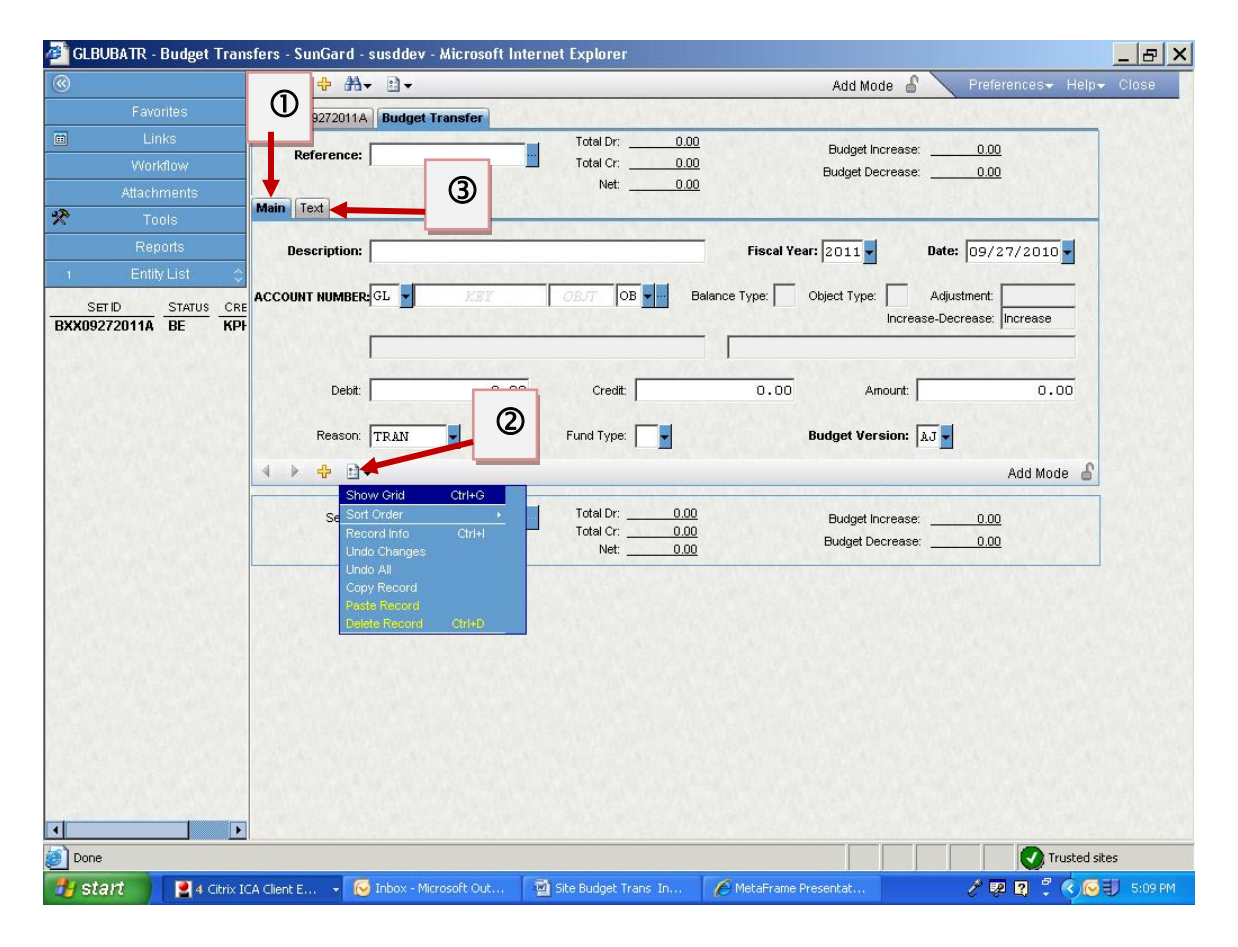

### **Printing a Batch Proof:**

A. Click Links from the Left side of the screen (you can be in the batch to print the batch proof)

| )                | ▲ ▶ + ₩ - ⊡ -                 |        |                 | Record 1 of 1 🔓  | Preferences- He  |
|------------------|-------------------------------|--------|-----------------|------------------|------------------|
| Favorites        | Set~BXX09272011A Budget Trans | sfer   | A SAME AND A    | Martin Standard  |                  |
| ] Links 🕈        | Deference Puocococo           | 2460   | Total Dr:25.00  | Budget Increase: | 25.00            |
| Workflow         |                               | 2409   | Total Cr: 25.00 | Budget Decrease: | 25.00            |
| Attachments      | Main Text                     |        | Net0.00         |                  |                  |
| Tools            | ACCOUNT NUMBER                | Amount | Descripti       | on Fis           | cal Ye: Date     |
| Reports          | GL 1490022765-43200           | 25.00  | ) Test          | 20               | )11 9/27/2010 3: |
| Entity List 🗠    | GL 1100021065-43110           | -25.00 | ) Test          | 20               | )11 9/27/2010 3: |
| SETID STATUS CRE |                               |        | 1               |                  |                  |
| 09272011A BE KPI | GL -                          | 0.00   | Test            | 20               | 011 9/27/2010 3: |
| 9272011A BE KPI  | GL -                          |        | Test            | 20               | )11 9/27/2010 3: |
| 19272011A BE KPI | GL -                          |        | Test            | 20               | 111 9/27/2010 3: |

# B. Click Print Batch Proof

| <)                                     |              | + AA+ ⊡+               |        |                                                            |                 | Record 1 of 1                      |          | Preferences- Hel | p <del>√</del> C |
|----------------------------------------|--------------|------------------------|--------|------------------------------------------------------------|-----------------|------------------------------------|----------|------------------|------------------|
| Fa <sup>r</sup> orites                 | Set~BXX      | 09272011A Budget Trans | fer    | N. CALL                                                    | V.S.A.MA        | V. S. A. W.                        | W.S.P.   | A PROPERTY.      |                  |
| Print Batch Proof     Distribute Batch | Re<br>Main T | eference: BU0000008    | 2469   | Total Dr:25.1<br>Total Cr:25.1<br>Net:0.0                  | <u>00</u><br>00 | Budget Increase<br>Budget Decrease |          | 25.00<br>25.00   |                  |
| 💼 Budget Update                        |              | ACCOUNT NUMBER         | Amount |                                                            | Description     |                                    | Fiscal Y | e: Date          |                  |
|                                        | GL 14        | 90022765-43200         | 25.00  | Test                                                       |                 |                                    | 2011     | 9/27/2010 3:     |                  |
|                                        | GL 11        | 00021065-43110         | -25.00 | Test                                                       |                 |                                    | 2011     | 9/27/2010 3:     |                  |
|                                        | GL -         |                        |        | Test                                                       |                 |                                    | 2011     | 9/27/2010 3:     |                  |
|                                        |              | Set ID: BXX0927201     | 1A     | Total Dr: <u>25.0</u><br>Total Cr: <u>25.0</u><br>Net: 0.0 | <u>)0</u><br>)0 | Budget Increase<br>Budget Decrease |          | 25.00<br>25.00   |                  |
|                                        |              |                        |        |                                                            |                 |                                    |          |                  |                  |
| Workflow                               |              |                        |        |                                                            |                 |                                    |          |                  |                  |
|                                        |              |                        |        |                                                            |                 |                                    |          |                  |                  |
| 🛠 Tools                                |              |                        |        |                                                            |                 |                                    |          |                  |                  |
| Reports                                |              |                        |        |                                                            |                 |                                    |          |                  |                  |
| 1 Entity List                          | \$           |                        |        |                                                            |                 |                                    |          |                  |                  |
|                                        |              |                        |        |                                                            |                 |                                    |          | Tructor          | citoc            |
|                                        |              |                        |        |                                                            |                 |                                    |          | V Huster         | i sices          |

The screen below wills pop-up after you click Print Batch Proof with your Batch File name already there. If the Batch File name is not correct or is missing you can type it in. Make sure the correct printer is showing and click the Submit button.

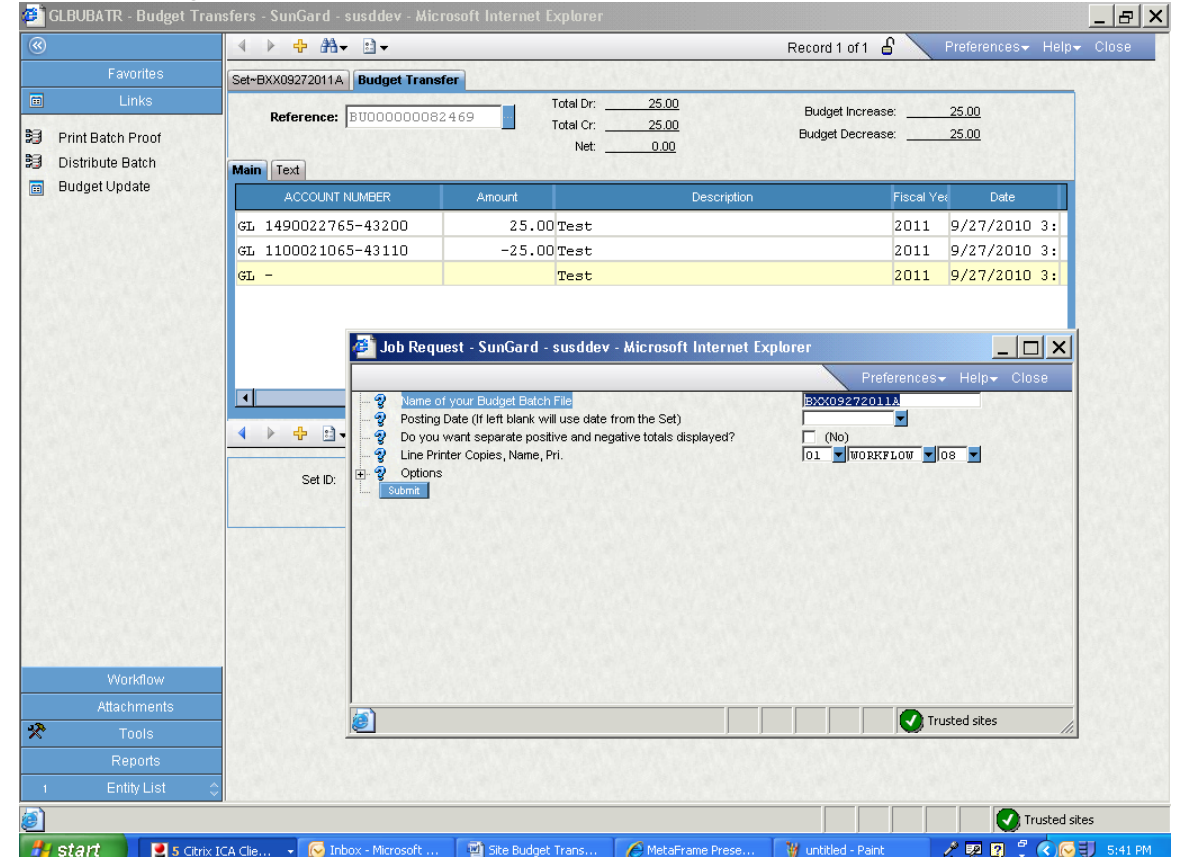

If you have not left the screen after printing your batch proof and need to go back into your batch to add more entries you can click Entity List

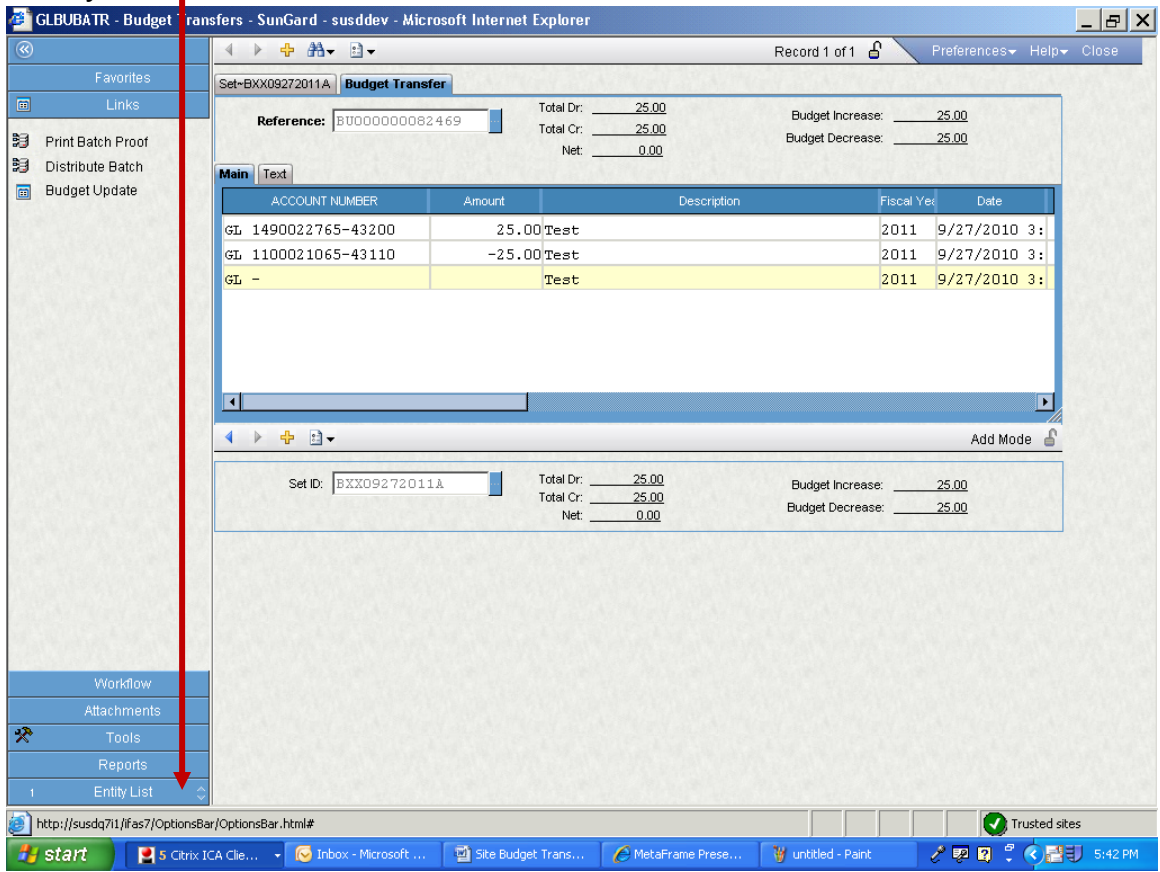

This will list all of your open sets. Click the set you wish to open. You can then follow the steps to review and/or add a record.

| SET D SET D |                                                                                                    | Amount<br>25.00 Test<br>-25.00 Test<br>Test                                                                                                    | Reco<br>25.00 Bud<br>25.00 Budy<br>0.00 Description | rd 1 of 1 6 Prefer<br>riget Increase: 25.00<br>get Decrease: 25.00<br>Fiscal Yet<br>2011 9/27<br>2011 9/27<br>2011 9/27 | Date<br>7/2010 3:<br>7/2010 3:              |
|----------------------------------------------------------------------------------------------------|----------------------------------------------------------------------------------------------------|----------------------------------------------------------------------------------------------------|-----------------------------------------------------|----------------------------------------------------------------------------------------------------|---------------------------------------------|
| Favorite Links Workflo Attachme Is Tools Report Entity Lu SETID STATUS CRE K09272011A BE CRE K0P                                                                                                    | Set-BXX09272011A         Budget Trans           Reference:         BU000000083           Main         Text           ACCOUNT NUMBER         GL 1490022765-43200           GL 1100021065-43110         GL - | Amount Contract Contract Contr | 25.00 Bur<br>25.00 Burk<br>0.00 Description         | dget Increase: 25.00<br>get Decrease: 25.00<br>Fiscal Yer<br>2011 9/27<br>2011 9/27<br>2011 9/27                        | Date<br>7/2010 3:<br>7/2010 3:<br>7/2010 3: |
| Links Workflo Attachme ts Tools Report Entity Lu t SET D STATUS K09272011A BE K0P                                                                                                    | Reference:         BU000000083           Main         Text           ACCOUNT NUMBER           GL         1490022765-43200           GL         1100021065-43110           GL         -                     | Amount       Amount       25.00       Test       -25.00       Test                                                                                                    | 25.00 Bud<br>25.00 Bud<br>0.00 Description          | dget horease: 25.00<br>get Decrease: 25.00<br>Fiscal Yec<br>2011 9/27<br>2011 9/27<br>2011 9/27                         | Date<br>7/2010 3:<br>7/2010 3:<br>7/2010 3: |
| Tools<br>Report<br>Entity Lit O<br>SETID STATUS<br>K09272011A BE KPH                                                                                                    | Main         Text           ACCOUNT NUMBER         ACCOUNT NUMBER           GL         1490022765-43200           GL         1100021065-43110           GL         -                                       | Amount<br>25.00 Test<br>-25.00 Test<br>Test                                                                                                    | Description                                         | Fiscal Yet<br>2011 9/27<br>2011 9/27<br>2011 9/27                                                                       | Date<br>7/2010 3:<br>7/2010 3:<br>7/2010 3: |
| Report<br>Entity LI 1 ()<br>SET D STATUS<br>K09272011A BE KPH                                                                                                    | ACCOUNT NUMBER<br>GL 1490022765-43200<br>GL 1100021065-43110<br>GL -                                                                                                    | Amount<br>25.00 Test<br>-25.00 Test<br>Test                                                                                                    | Description                                         | Fiscal Yec<br>2011 9/27<br>2011 9/27<br>2011 9/27                                                                       | Date<br>7/2010 3:<br>7/2010 3:<br>7/2010 3: |
| Entity LILE O<br>SET D STATUS<br>K09272011A BE KPH                                                                                                    | GL 1490022765-43200<br>GL 1100021065-43110<br>GL -                                                                                                    | 25.00 Test<br>-25.00 Test<br>Test                                                                                                    |                                                     | 2011 9/27<br>2011 9/27<br>2011 9/27                                                                                     | 7/2010 3:<br>7/2010 3:<br>7/2010 3:         |
| SETID STATUS CRE<br>K09272011A BE KPH                                                                                                    | GL 1100021065-43110<br>GL -                                                                                                    | -25.00 Test                                                                                                    |                                                     | 2011 9/27<br>2011 9/27                                                                                                  | 7/2010 3:<br><mark>7/2010 3:</mark>         |
| KO9272011A BE KPF                                                                                                    | GL -                                                                                                    | Test                                                                                                    |                                                     | 2011 9/27                                                                                                    | 7/2010 3:                                   |
|                                                                                                    |                                                                                                    |                                                                                                    |                                                     |                                                                                                    |                                             |
|                                                                                                    | ▲         ♦         ।         .           Set ID:         BXX0927201                                                                                                    | Total Dr:                                                                                                    | 25.00 But<br>25.00                                  | dget Increase:                                                                                                    | Add Mode                                    |
|                                                                                                    |                                                                                                    | Net:                                                                                                    | <u>0.00</u> Eua                                     | jet Uecrease: <u>23.00</u>                                                                                              |                                             |
|                                                                                                    |                                                                                                    |                                                                                                    |                                                     |                                                                                                    | Trusted sites                               |

If you have closed your record you will be back to your HOME screen.

| SunGard Dashboard - Microsoft Internet Explorer                                                                                                    |                       |            |   |                         | _                      | BX              |
|----------------------------------------------------------------------------------------------------|-----------------------|------------|---|-------------------------|------------------------|-----------------|
| File Edit View Favorites Tools Help                                                                                                    |                       |            |   |                         |                        |                 |
| 😮 Back 🔹 🕥 🖌 📓 🚷 🔎 Search 🤺 Favorites                                                                                                    | 🔗 - 🤰 🗷 -             |            |   |                         |                        |                 |
| Address 💼 http://susdq7i1/ifas7/home/Default.aspx                                                                                                    |                       |            |   |                         | 💌 🔁 Go                 | Links           |
| IFAS Dashboard                                                                                                    |                       | <b>⊡ -</b> | P | references <del>.</del> | Help- Log              | off 📥           |
|                                                                                                    |                       |            |   |                         | 7.9.4<br>Servi<br>Pack | .604<br>ce<br>4 |
| Command Pavorites Votes Votes |                       |            |   |                         |                        |                 |
|                                                                                                    |                       |            |   |                         |                        |                 |
| <u>ø</u>                                                                                                    |                       |            | 2 |                         | rusted sites           |                 |
| 🛃 start 🔗 💽 Inbox - Microsoft Out 🖉 SunGard Dashboard                                                                                                    | Budget Transfer instr |            |   | / 🖗 🛛 🗘                 |                        | 5:45 PM         |

From the All tab, In the Command box type the mask GLBUBATR

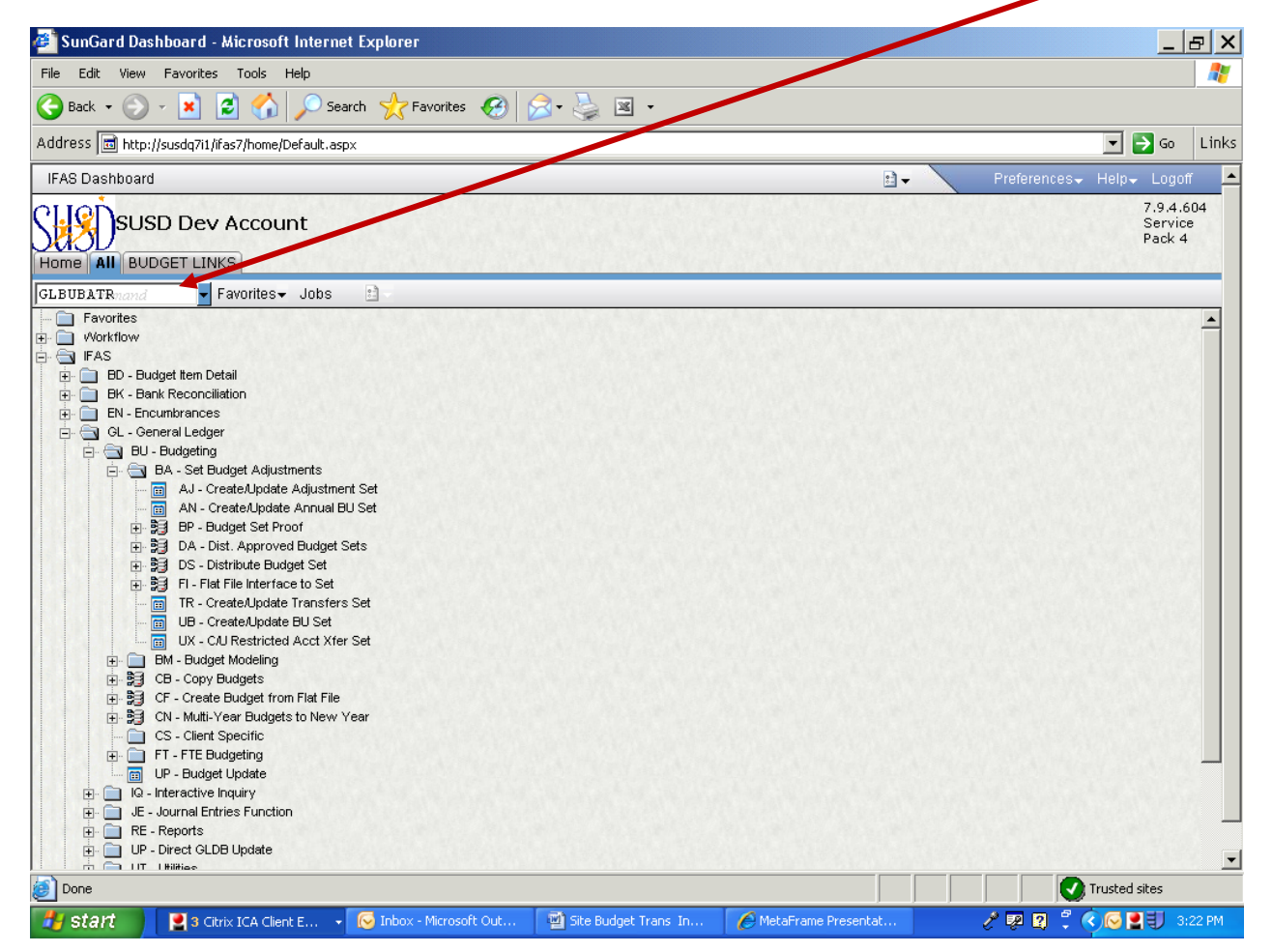

You can then choose your set on the left side of the screen and then the Budget Transfer tab.

|                | 4 ▶ ⊕ ∰ - 3.                  |                                 | Record 1 of 1 🔒                    | Preferences∓ Help∓ Clos      |
|----------------|-------------------------------|---------------------------------|------------------------------------|------------------------------|
|                | Set~BXX09272011A Budget Trans | fer                             | Summer and the second second       | Constant Provident Provident |
| Links          |                               | The second second second second | - Provide the second second second | In the second second second  |
| Workflow       |                               |                                 |                                    |                              |
| Attachments    |                               |                                 |                                    |                              |
| Tools          |                               |                                 |                                    |                              |
| Report         |                               | _                               | Set Counts                         |                              |
| Entity List    | Create Date: 09/27/2010       | Create User: KPHOMM.            | Reference Count:                   | 1                            |
| SET ID STATUS  | CRE                           |                                 | Record Count:                      | 2                            |
| U9272011A BE M | (PF                           | Undeta Liner: WRHOWN            | A.T.                               |                              |
|                | update Date. 10972772010      | Diputate User. KPHOHH.          | Status:                            | BE                           |
|                |                               |                                 |                                    |                              |
|                |                               |                                 |                                    |                              |
|                |                               |                                 |                                    |                              |
|                |                               |                                 |                                    |                              |
|                | Set ID: BXX092720:            | 11A Total Dr:                   | 25.00 Budget Increase              | 25.00                        |
|                |                               | Total Cr:                       | 25.00 Budget Decrease:             | 25.00                        |
|                |                               |                                 | 0.00                               |                              |
|                |                               |                                 |                                    |                              |
|                |                               |                                 |                                    |                              |
|                |                               |                                 |                                    |                              |
|                |                               |                                 |                                    |                              |
|                |                               |                                 |                                    |                              |
|                |                               |                                 |                                    |                              |
|                |                               |                                 |                                    |                              |
|                |                               |                                 |                                    |                              |
|                |                               |                                 |                                    |                              |
|                |                               |                                 |                                    |                              |

Click the Close screen to return to the home page when you have completed your transfer.

| Record to f1       Proferences*       Help* Or         Favorites       Links       Budget Tronsfer         Workforw       Budget Increase:       25.00         Net       0.00       Budget Increase:       25.00         Net       0.00       Budget Increase:       0.0/277/2010         Fiscal Year:       Coll       Budget Increase:       0.0/277/2010         Set Div       Set Div       Get       Budget Increase:       0.0/277/2010         Set Div       Set Div       Get       Budget Increase:       0.0/277/2010         Set Div       Set Div       Get       Budget Increase:       0.0/277/2010         Set Div       Set Div       Get       Budget Increase:       0.0/277/2010         Set Div       Set Div       Find Type       Budget Version:       Austinet:       Get         Set Div       Div       Find Type       Budget Increase:       25.00       Budget Increase:       25.00         Net       0.00       Creat       25.00       Budget Increase:       25.00         Net       0.00       Budget Increase:       25.00       Budget Increase:       25.00         Net       0.00       Budget Increase:       25.00       Budget Increase:                                                                                                    | GLBUBATR - Budget Tran                | sfers - SunGard - susddev - Microsoft Internet Explorer                                                                                                    |
|----------------------------------------------------------------------------------------------------|---------------------------------------|----------------------------------------------------------------------------------------------------|
| Favorites       uriks         Uriks       Workflow         Attachments       Doscription:         Total Cr.       25.00         Net:       0.00         Maximus Creation       Net:         Optimizer       Field Veai:         Str D       Str D         Str D       Str D         Str D                                                                                                    |                                       | 🔺 🕨 💠 🖽 🗸 🗈 🗸 🛛 🖌 Record 1 of 1 🔓 🔪 Preferences 🗸 Help 🗸 Close                                                                                                    |
| Links       Workflow         Attachments       Statute:         Total C:       25.00         Net:       0.00         Reports       Fiscal Veer:         Enthy List       Cee         Statute:       Cee         Statute:       Cee         Statute:       Fiscal Veer:         Statute:       Cee         Statute:       Cee         Sta                                                                                                    | Favorites                             | Set-BXX09272011A Budget Transfer                                                                                                    |
| Workflow       Net:       25.00       Budget Decrease:                                                                                                    | Links                                 | Reference: BUDDDDDDDB2469 Total Dr: <u>25.00</u> Budget Increase: <u>25.00</u>                                                                                                    |
| Attachments<br>Tools<br>Reports<br>StrUS CRE<br>GU0272011A BE KPF<br>GU0272011A BE KPF<br>Description: TEST 1490022765 43200 0B Belence Type: DR Object Type: VP Adjustment: Credit<br>Deress-Decrease: Treater<br>SchlAdminGen,SchlAdmin Norinstr-Material/Supples<br>Debit: 0.00 Credit 25.00 Amount: 25.00<br>Ressor: TRAN F Fund Type Budget Version: AJ Record 1 of 2 S<br>Set ID: PXX09272011A Total Dr: 25.00<br>Net: 0.00 Budget Increase: 25.00<br>Budget Decrease: 25.00<br>Set ID: PXX09272011A Total Dr: 25.00<br>Net: 0.00 Budget Decrease: 25.00<br>Budget Decrease: 25.00<br>Set ID: PXX09272011A Total Dr: 25.00<br>Net: 0.00 Budget Decrease: 25.00<br>Budget Decrease: 25.00<br>Set ID: PXX09272011A Total Dr: 25.00<br>Set ID: PXX09272011A Total Dr: 25.00<br>Budget Decrease: 25.00<br>Set ID: PXX09272011A Total Dr: 25.00<br>Set ID: PXX09272011A Total Dr: 25.00<br>Set ID: PXX0927201A Total Dr: 25.00<br>Set ID: PXX0927201A Total Dr: 25.00<br>Set ID: PXX0927201A Total Dr: 25.00<br>Set ID: PXX0927201A Total Dr: 25.00<br>Set ID: PXX0927201A Total Dr: 25.00<br>Set ID: PXX0927201A Total Dr: 25.00<br>Set ID: PXX0927201A Total Dr: 25.00<br>Set ID: PXX0927201A Total Dr: 25.00<br>Set ID: PXX0927201A Total Dr: 25.00<br>Set ID: PXX0927201A Total Dr: 25.00<br>Set ID: PXX0927201A Total Dr: | Workflow                              | Total Cr:         25.00         Budget Decrease:         25.00           Net:         0.00         Budget Decrease:         25.00                                                            |
| Iools   Reports   Set D   Status   G0272011A   BE   KR     COUNT NUMBER   CUNT NUMBER   CUNT NUMBER   SchladminGen,Schladmin   Dett   0.00   Creat   25.00   Anount   25.00   Rescor:   TRAN   Fund Type   Budget Version:   Image: Set D   Set D:   EXX09272011A   Et D:   EXX09272011A   Better   Column   Total D:   25.00   Net:   D00   Column   Budget Version:   Image: Set D:   EXX09272011A   Better   Column   Total D:   25.00   Net:   D00   Column   Budget Version:   Image: Set D:   EXX09272011A   Better   Column   Column   Column   Column   Column   Column   Column   Column   Column   Column   Rescor:   Trata   Column   Column   Column   Column   Column   Column   Column   Column   Column   Column   Column   Column   Column   <                                                                                                    | Attachments                           | Main Text                                                                                                    |
| Activity List       Cescription:       Image: Cescription:       Image: Cescription: <t< th=""><th>Tools</th><th></th></t<>                                                                                                    | Tools                                 |                                                                                                    |
| Startus       CRE         Startus       CRE         G002720111A       BE         Ne       Noninst-Material/Supples         SchlAdminGen,SchlAdmin       Noninst-Material/Supples         Debit       0.00       Credit       25.00         Ressor:       TRAN       Fund Type:       Budget Version:       A.J.         Set ID:       SXX09272011A       Total D:       25.00       Budget Increase:       25.00         Net       0.00       Credit       25.00       Budget Increase:       25.00         Net       0.00       Rescrit       Total D:       25.00       Budget Increase:       25.00         Net       0.00       Net       0.00       Budget Increase:       25.00         Net       0.00       Budget Increase:       25.00       Budget Increase:       25.00         Net       0.00       Budget Increase:       25.00       Budget Increase:       25.00                                                                                                    | Reputs<br>Entity List                 | Description: Test Fiscal Year: 2011 Date: 09/27/2010                                                                                                    |
| Image: Set U:       Set U:       Image: Set U:       Image: Set U:                                                                                                    | SETID STATUS CRE<br>X09272011A BE KPH | ACCOUNT NUMBER GL 1490022765 43200 OB Balance Type: DR Object Type: XP Adjustment: Credit<br>Increase-Decrease: Increase                                                                     |
| Debit 0.00 Credit 25.00 Amourit 25.00   Rescort TRAN Fund Type: Budget Version: AJ   Image: Constrained of the state of the state of the                                                                                                    |                                       | SchlAdminGen,SchlAdmin NonInstr-Material/Supplies                                                                                                    |
| Resson:       TRAN       Fund Type:       Budget Version:       AJ         Record 1 of 2       Record 1 of 2       Record 1 of 2       Record 1 of 2         Set ID:       FIX09272011A       Total Dr:       25.00       Budget Increase:       25.00         Net:       0.00       Budget Decrease:       25.00         Net:       0.00       Budget Decrease:       25.00                                                                                                    |                                       | Debit: 0.00 Credit: 25.00 Amount: 25.00                                                                                                    |
| Net       0.00         Budget Increase:       25.00         Net:       0.00         Budget Decrease:       25.00                                                                                                    |                                       | Reason: TRAN Fund Type: Reason: AJ                                                                                                    |
| Set ID:       BXX09272011A       Total Dr. 25.00<br>Total Cr. 25.00<br>Net       Budget Increase: 25.00         Budget Decrease:       25.00                                                                                                    |                                       | ▲     ♦     B     ■     Record 1 of 2     B                                                                                                    |
| vone Trusted sites                                                                                                    |                                       | Set ID:         EXX09272011A         Total Dr.<br>Total Cr.         25.00<br>25.00         Budget Increase:         25.00           Net:         0.00         Budget Decrease:         25.00 |
| None                                                                                                    |                                       |                                                                                                    |
| None                                                                                                    |                                       |                                                                                                    |
| one                                                                                                    |                                       |                                                                                                    |
| None                                                                                                    |                                       |                                                                                                    |
| None                                                                                                    |                                       |                                                                                                    |
| None                                                                                                    |                                       |                                                                                                    |
| Done Contract States                                                                                                    |                                       |                                                                                                    |
| vone                                                                                                    |                                       |                                                                                                    |
|                                                                                                    | one                                   | Trusted sites                                                                                                    |